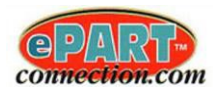

## Overview

The Plate to VIN LookUp option allows your customers to enter in a License Plate Number instead of a VIN or Year, Make, Model selection to perform a vehicle lookup within ePartConnection. The entered license plate information will then be converted and display the associated vehicle VIN information. By default, this is enabled for all customers.

# Plate to VIN LookUp

When the Plate to VIN lookup option is disabled for your location, your customers will not be able to use the Plate to VIN Lookup option within ePartConnection and the setup options will be disabled.

• When logged into your *ePartConnection Setup* web page, click on the *Customer Options/Promos/Favorites* tab displayed on the left side of the screen as shown:

| ePart Connection                        | - Parts Store Setup - Stor | oreId: ROYSTEST3 - roystest3                                                                                               |         |
|-----------------------------------------|----------------------------|----------------------------------------------------------------------------------------------------|---------|
| Logoff                                  |                            |                                                                                                    |         |
| ePartConnection                         | Company information        |                                                                                                    |         |
| Store Name<br>and Address               | Store Banner               | Gage Block Specialties Inc.                                                                                                | . ^     |
| Manage<br>Logo                          |                            | 17577 Industry Way<br>Buena Park, CA 90621                                                                                 |         |
| Delivery<br>Options                     |                            | 714.522.3551                                                                                                    |         |
| Manage<br>MCL                           |                            | <u>714.522.3565</u>                                                                                                    |         |
| Catalog<br>Manufacturer<br>Names        | HTML for Store Banner      | <pre></pre>                                                                                                    |         |
| Catalog<br>Part Number<br>Prefix/Suffix | BannerAd                   | *****ONLINE ORDERS ARE FOR IN STORE PICK UP ONLY*****<br>*******This area of the screen can also be used for store******** |         |
| Non Catalog<br>Part Categories          |                            | Customer Options/Promos/Favorites tab                                                                                      |         |
| Manage Hot Links                        |                            |                                                                                                    |         |
| Promos /Favorites                       |                            |                                                                                                    |         |
| ePart<br>Messages                       | HTML for banner ad         | <font size="4"><b><font color="ROYAL&lt;br&gt;BLUE">*****ONLINE ORDERS ARE FOR IN STORE</font></b></font>                  |         |
| ePart<br>Discounts                      | Web Site Address           | www.autologue.com (Optional)                                                                                               |         |
| Sales<br>Reports                        | Theme Settings             |                                                                                                    |         |
| Open Order<br>Report                    | ePart Menu Bar Color       | (Example: #DFEFFF, Leave blank for default)                                                                                |         |
| Connection<br>Analysis                  |                            |                                                                                                    |         |
| Customer<br>Remote IP                   |                            | Rd01529                                                                                                    |         |
| Independent<br>Warehouse<br>Stock Check | ePart Bottom Bar Color     | (Example: #DFEFFF, Leave blank for default)                                                                                |         |
| Retail ePart<br>Options                 |                            |                                                                                                    |         |
| Long Location<br>Names                  |                            | #dd1529                                                                                                    | Offline |

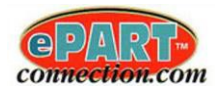

The following screen will now be displayed as shown:

| ePart Connection - I      | Parts S | Store Setup - StoreId: ROYSTEST3 - roys | stest3             |                         |              |              |               |             |          |
|---------------------------|---------|-----------------------------------------|--------------------|-------------------------|--------------|--------------|---------------|-------------|----------|
| Logoff<br>ePartConnection | Imp     | port / Export Customer Add Customer     | Advanced Search    |                         |              |              |               |             |          |
| Store Name<br>and Address | Sh      | ow 20 v entries                         |                    | Showing 1 to 20 of      | 39 entries   |              |               | Previous    | 1 2 Next |
| Manage                    |         | Name                                    | LE Customer Number | ti Address              | City         | 👔 State      | 1 Postal Code | 11 Salesman | lt.      |
| Delivery                  | _       |                                         |                    | Click o                 | n the blue l | Edit button  | for the       |             |          |
| Options                   | 0       | *** CASH SALE ***                       | 2                  | custom                  | er to view   | Plate to Vin | option.       |             | / 1      |
| Manage<br>MCL             | 0       | ABC WAREHOUSE INC.                      | 150                |                         |              |              | $\sim$        |             | / 💼      |
| Catalog<br>Manufacturer   | 0       | AC & D AUTO REPAIR                      | 360                | 2056 Orangethorpe       | Fullerton    | HI           | 91775         | 6           | / 💼      |
| Names                     | 0       | AMERICAN ACRYLIC                        | 250                | 1257 ORANGETHORPE AVE   | LA PALMA     | CA           | 90623         | S           |          |
| Catalog<br>Part Number    | 0       | BETANCUR GARAGE                         | 261                | 7712 Plainview St       | Riverside    | CA           | 92508         | R           | 1        |
| Prefix/Suffix             | 0       | BLOCH AND SHELTON GARAGE                | 269                | 8817 UNIVERSITY AVE     | RIVERSIDE    | CA           | 92501         | R           | /        |
| Part Categories           | 0       | CAREN CRUZ                              | 460                | 11222 ANY STREET        | BUENA PARK   | CA           | 90621         | A           | / 💼      |
| Manage Hot Links          | 0       | CERTIFIED APPLIANCE                     | 251                | 6211 BEACH BLVD         | BUENA PARK   | CA           | 90621         | S           | / 💼      |
| Promos /Favorites         | 0       | CHUCK AND SAMS AUTOMOTIVE               | 252                | 1811 W COMMONWEALTH AVE | FULLERTON    | CA           | 92833         | S           | / 💼      |
| ePart<br>Messages         | 0       | CONE CHEVROLET                          | 253                | 311 S BROOKHURST ROAD   | FULLERTON    | CA           | 92833         | R           | × 💼      |
| ePart<br>Discounts        | 0       | CONTINENTAL RADIATOR                    | 254                | 5900 BEACH BLVD         | BUENA PARK   | CA           | 90621         | R           | /        |
| Sales                     | 0       | DATSUN CAR SERVICE                      | 255                | 8143 COMMONWEALTH AVE   | BUENA PARK   | CA           | 90621         | R           | /        |
| Reports<br>Open Order     | 0       | DIANA HERNANDEZ                         | 501                | 3334 NEW STREET         |              |              |               | S           | / 🕯      |
| Report                    | 0       | DIETERS V W REPAIR                      | 256                | 303 N EUCLID STREET     | FULLERTON    | CA           | 92832         | R           | /        |
| Analysis                  | 0       | DUNCAN'S AUTOMOTIVE                     | 257                | 6002 Beach Blvd         | Buena Park   | CA           | 90621         | S           | /        |
| Customer<br>Remote IP     | 0       | EPART TEST RETAIL CUSTOMER              | 1                  |                         |              | CA           |               |             |          |
| Independent               | 0       | F & R PAINT                             | 268                | 300 E Commonwealth Ave  | Fullerton    | CA           | 92832         | S           | / 💼      |

Within this screen is where you will review the specific customer accounts for plate to vin.

• To review the setup for a customer for plate to vin, click on the blue edit button.

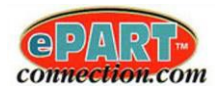

The following screen will now be displayed as shown:

| Logoff                                  |                      |                        |                                          |  |
|-----------------------------------------|----------------------|------------------------|------------------------------------------|--|
| General                                 |                      | Promos Favo            | ites                                     |  |
| Store Name                              | Name                 | LES GARAGE             |                                          |  |
| and Address                             | Address              | 2720 Orangethorpe Ave  |                                          |  |
| Manage<br>Logo                          | City                 | Fullerton              |                                          |  |
| Manage Users / Roles                    | State                | CA                     |                                          |  |
| Customer Options /<br>Promos /Favorites | Country              | USA                    |                                          |  |
| ePartConnection                         | Zipcode              | 92833                  |                                          |  |
| ePart Tabs                              | Phone                | 714-879-9638           |                                          |  |
| ePart Mobile Tabs                       | Mobile               |                        |                                          |  |
| Delivery<br>Options                     | Email                | phil@autologue.com     |                                          |  |
| Manage                                  |                      |                        |                                          |  |
| Catalog                                 | Hide Cost            |                        |                                          |  |
| Manufacturer                            | Enable Labor Guide   |                        | Monthly Fees Apply                       |  |
| Catalon                                 | Labor Rate           | 50                     |                                          |  |
| Part Number                             | Require PO Number    |                        |                                          |  |
| Prefix Suffix                           | Disable Stock Orders | Use the Clobal actions |                                          |  |
| Part Categories                         | EOffice Associat     |                        | <b>V</b>                                 |  |
| Manage Hot Links                        | Discount             | Default T              |                                          |  |
| ePart<br>Messages                       | Payments             | None V                 |                                          |  |
| ePart                                   |                      |                        | Clear Password                           |  |
| Discounts                               | SDS Password         |                        | Limited Login for Datasheets             |  |
| Sales<br>Reports                        | Exclude Sales in BI  | м                      |                                          |  |
| Open Order                              | Salesperson Code     | R                      |                                          |  |
| Report                                  | Ranking Code         | A                      |                                          |  |
| Connection<br>Analysis                  | Require Payment      |                        | When Plate to VIN is disabled for the    |  |
| Customer                                | Taxable              | ×                      | entire location, the Enable Plate to VIN |  |
| Remote IP                               | Store Id             | -                      | check mark box will be greved out and    |  |
| Warehouse                               | Save Cash PDFs       | ×                      | if you hover your cursor over the        |  |
| Stock Check                             | Enable Drop Ship     | u.                     | ontion it will show it is not aditable   |  |
| Options                                 | EOffice Password     |                        | option it will show it is not editable.  |  |
| Long Location<br>Names                  | Enable Plate to VIN? | Submit                 | monthy Pees Appy                         |  |
| Multi-Location                          |                      | farmen and a           |                                          |  |
| Ordering<br>Manage ToolWER              |                      |                        |                                          |  |
| Line Codes                              |                      |                        |                                          |  |
| Help and<br>Suggestions                 |                      |                        |                                          |  |
| e Sales Bl                              |                      |                        |                                          |  |
| Manage BI Users /                       |                      |                        |                                          |  |
| Roles                                   |                      |                        |                                          |  |

- If you try to click within the Enable Plate to Vin field to remove the check mark a red circle will appear, to show it is not an editable field due to being disabled for the entire location.
- You will need to contact your Account Manager to enable the Plate to Vin option for your location.

#### **Disabling Customers For Plate to Vin LookUp**

When Plate to VIN is enabled for your location, you can elect to only allow specific accounts to be enabled.

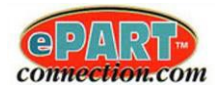

• When logged into your *ePartConnection Setup* web page, click on the *Customer Options/Promos/Favorites* tab displayed on the left side of the screen as shown:

| ePart Connection                                 | - Parts Store Setup - Stor | reId: ROYSTEST3 - roystest3                                                                                                 |
|--------------------------------------------------|----------------------------|----------------------------------------------------------------------------------------------------|
| Logoff                                           |                            |                                                                                                    |
| ePartConnection                                  | Company information        |                                                                                                    |
| Store Name<br>and Address                        | Store Banner               | Gage Block Specialties Inc.                                                                                                 |
| Manage                                           |                            | 17577 Industry Way                                                                                                    |
| Delivery<br>Options                              |                            | Buena Park, CA 90621<br>714.522.3551                                                                                        |
| Manage<br>MCI                                    |                            | 714.522.3565                                                                                                    |
| Catalog<br>Manufacturer                          | HTML for Store Banner      | <pre></pre>                                                                                                    |
| Names<br>Catalog<br>Part Number<br>Prefix/Suffix | BannerAd                   | *****ONLINE ORDERS ARE FOR IN STORE PICK UP ONLY*****<br>********This area of the screen can also be used for store******** |
| Non Catalog<br>Part Categories                   |                            | Customer Options/Promos/Favorites tab                                                                                       |
| Manage Hot Links                                 |                            |                                                                                                    |
| Promos /Favorites                                |                            |                                                                                                    |
| ePart<br>Messages                                | HTML for banner ad         | <pre><font size="4"><b><font color="ROYAL BLUE">*****ONLINE ORDERS ARE FOR IN STORE </font></b></font></pre>                |
| ePart<br>Discounts                               | Web Site Address           | www.autologue.com (Optional)                                                                                                |
| Sales                                            | Theme Settings             |                                                                                                    |
| Open Order<br>Report                             | ePart Menu Bar Color       | (Example: #DFEFFF, Leave blank for default)                                                                                 |
| Connection<br>Analysis                           |                            |                                                                                                    |
| Customer<br>Remote IP                            |                            | #dd1529                                                                                                    |
| Independent<br>Warehouse<br>Stock Check          | ePart Bottom Bar Color     | (Example: #DFEFFF, Leave blank for default)                                                                                 |
| Options                                          |                            |                                                                                                    |
| Long Location<br>Names                           | 75 S                       | Pedd1529 Offline                                                                                                    |

The following screen will now be displayed as shown:

| ePart Connection - F                   | Parts S | Store Setup - Storeld: ROYSTEST3 - r | oystest3           |                         |              |               |               |             |          |
|----------------------------------------|---------|--------------------------------------|--------------------|-------------------------|--------------|---------------|---------------|-------------|----------|
| Logoff                                 | Imr     | port / Export Customer Add Customer  | Advanced Search    |                         |              |               |               |             |          |
| ePartConnection                        |         |                                      |                    |                         |              |               |               |             |          |
| Store Name<br>and Address              | Sh      | iow 20 v entries                     |                    | Showing 1 to 20 of      | 39 entries   |               |               | Previous    | 1 2 Next |
| Manage                                 |         | Name                                 | LE Customer Number | † Address               | City         |               | 1 Postal Code | 11 Salesman | it i     |
| Delivery                               |         |                                      |                    | Click or                | n the blue E | Edit button f | or the        |             |          |
| Options                                | 0       | *** CASH SALE ***                    | 2                  | custom                  | er to disab  | le Plate to V | in for.       |             | 1        |
| Manage<br>MCL                          | 0       | ABC WAREHOUSE INC.                   | 150                |                         |              |               |               |             | / 💼      |
| Catalog<br>Manufacturer                | 0       | AC & D AUTO REPAIR                   | 360                | 2056 Orangethorpe       | Fullerton    | н             | 91775         | S           | / 💼      |
| Names                                  | 0       | AMERICAN ACRYLIC                     | 250                | 1257 ORANGETHORPE AVE   | LA PALMA     | CA            | 90623         | S           | ~ 🖊 💼    |
| Catalog<br>Part Number                 | 0       | BETANCUR GARAGE                      | 261                | 7712 Plainview St       | Riverside    | CA            | 92508         | R           | 1        |
| Prefix/Suffix                          | 0       | BLOCH AND SHELTON GARAGE             | 269                | 8817 UNIVERSITY AVE     | RIVERSIDE    | CA            | 92501         | R           | / 💼      |
| Part Categories                        | 0       | CAREN CRUZ                           | 460                | 11222 ANY STREET        | BUENA PARK   | CA            | 90621         | A           | / 💼      |
| Manage Hot Links<br>Customer Options / | 0       | CERTIFIED APPLIANCE                  | 251                | 6211 BEACH BLVD         | BUENA PARK   | CA            | 90621         | S           | / 💼      |
| Promos /Favorites                      | 0       | CHUCK AND SAMS AUTOMOTIVE            | 252                | 1811 W COMMONWEALTH AVE | FULLERTON    | CA            | 92833         | s           | 1        |
| ePart<br>Messages                      | 0       | CONE CHEVROLET                       | 253                | 311 S BROOKHURST ROAD   | FULLERTON    | CA            | 92833         | R           | 1        |
| ePart<br>Discounts                     | 0       | CONTINENTAL RADIATOR                 | 254                | 5900 BEACH BLVD         | BUENA PARK   | CA            | 90621         | R           | 1        |
| Sales                                  | 0       | DATSUN CAR SERVICE                   | 255                | 8143 COMMONWEALTH AVE   | BUENA PARK   | CA            | 90621         | R           | /        |
| Open Order                             | 0       | DIANA HERNANDEZ                      | 501                | 3334 NEW STREET         |              |               |               | S           | 1        |
| Report                                 | 0       | DIETERS V W REPAIR                   | 256                | 303 N EUCLID STREET     | FULLERTON    | CA            | 92832         | R           | / 💼      |
| Analysis                               | 0       | DUNCAN'S AUTOMOTIVE                  | 257                | 6002 Beach Blvd         | Buena Park   | CA            | 90621         | S           | / 💼      |
| Customer<br>Remote IP                  | 0       | EPART TEST RETAIL CUSTOMER           | 1                  |                         |              | CA            |               |             |          |
| Independent                            | 0       | F & R PAINT                          | 268                | 300 E Commonwealth Ave  | Fullerton    | CA            | 92832         | S           | / 💼      |

Within this screen is where you will need to disable the specific customer accounts for plate to vin.

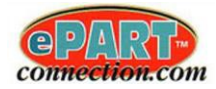

• To disable a customer for plate to vin, click on the blue edit button.

The following screen will now be displayed as shown:

| Logoff                         |                      |                        |     |                                                |   |
|--------------------------------|----------------------|------------------------|-----|------------------------------------------------|---|
| General                        |                      | Promos Favor           | :85 |                                                |   |
| Store Name                     | Name                 | LES GARAGE             |     |                                                |   |
| and Address                    | Address              | 2720 Orangethorpe Ave  |     |                                                |   |
| Manage<br>Logo                 | City                 | Fullerton              |     |                                                |   |
| Manage Users / Roles           | State                | CA                     |     |                                                |   |
| Customer Options /             | Country              | USA                    |     |                                                |   |
| ePartConnection                | Zipcode              | 92833                  |     |                                                |   |
| ePart Tabs                     | Phone                | 714-879-9636           |     |                                                |   |
| ePart Mobile Tabs              | Mobile               |                        |     |                                                |   |
| Delivery<br>Options            | Email                | phil@autologue.com     |     |                                                |   |
| Manage                         |                      |                        |     |                                                |   |
| Catalog                        | Hide Cost            | 0                      |     |                                                |   |
| Manufacturer                   | Enable Labor Guide   | •                      |     | Monthly Fees Apply                             |   |
| Names                          | Labor Rate           | 50                     |     |                                                |   |
| Part Number                    | Require PO Number    | 8                      |     |                                                |   |
| Prefix/Suffix                  | Disable Stock Orders |                        |     |                                                |   |
| Non Catalog<br>Part Categories | QOH Options          | Use the Global options |     |                                                |   |
| Manage Hot Links               | EOffice Account      | 265                    |     |                                                |   |
| ePart                          | Discount             | Default 🔻              |     |                                                |   |
| Messages                       | Payments             | None V                 |     |                                                |   |
| ePart<br>Discounts             | SDS Password         |                        |     | Clear Password<br>Limited Looin for Datasheets |   |
| Sales                          | Exclude Sales in BI  | 8                      |     | 5455                                           |   |
| Open Order                     | Salesperson Code     | R                      |     |                                                |   |
| Report                         | Ranking Code         | A                      |     |                                                |   |
| Connection<br>Analysis         | Require Payment      |                        |     |                                                |   |
| Customer                       | Taxable              | 8                      |     |                                                |   |
| Remote IP                      | Store Id             |                        | Cli | ick on the Enable Plate to Vin check           |   |
| Independent<br>Warehouse       | Save Cash PDFs       | ×                      | ho  | x to clear the check mark and click            |   |
| Stock Check                    | Enable Drop Ship     | 0                      |     | the Submit button                              |   |
| Retail ePart<br>Options        | EOffice Password     |                        |     |                                                |   |
| Long Location                  | Enable Plate to VIN? | ×                      |     | Monthly Fees Apply                             | — |
| Names                          |                      | Submit                 |     |                                                |   |
| Multi-Location                 |                      |                        |     |                                                |   |

- Click within the Enable Plate to Vin field to remove the check mark and then click on the Submit button to save the change.
- Continue this process for only the customers you want to disable the Plate to Vin setup for.

#### Disabled Plate to Vin Information When Placing An Order Through ePartConnection

• Within ePartConnection, when the Plate to Vin option is disabled and the customer tries to use the license plate lookup feature instead of typing in the VIN number or using the Year, Make, Model lookup options, the following error will appear:

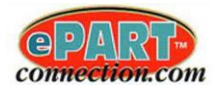

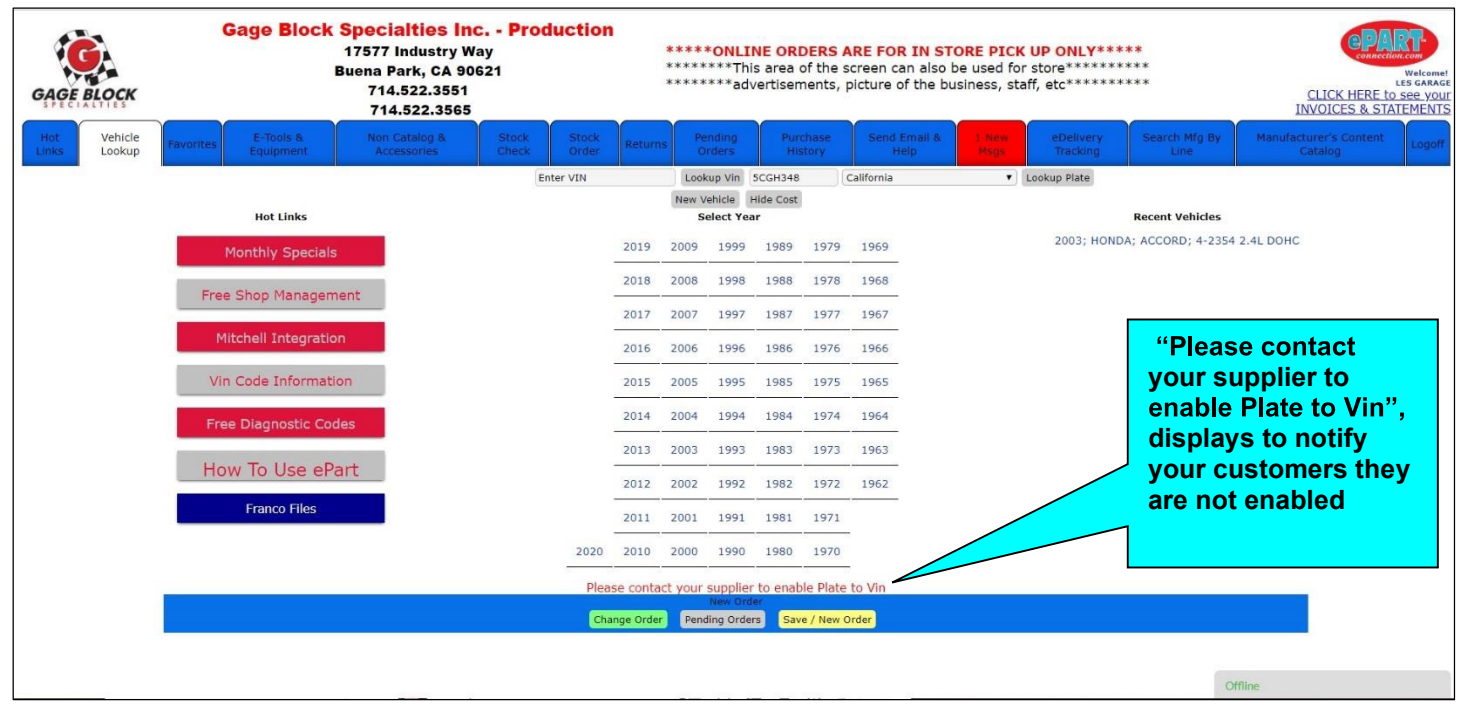

• The customer will need to contact his supplier to have them enable this option for them within *setup.epartconnection.com/Customer Options*.

## Entering Plate to Vin Information When Placing An Order Through ePartConnection

When the Plate to VIN option is enabled for your location and customers, they will be able to use the feature as follows;

• Within ePartConnection, the customer left clicks within the Enter Plate field to type in the license plate number for the vehicle he would like the VIN information to populate for. Then left click on the drop-down to select the issuing state of the license plate, when necessary and left click on Lookup Plate. The following information will appear:

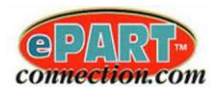

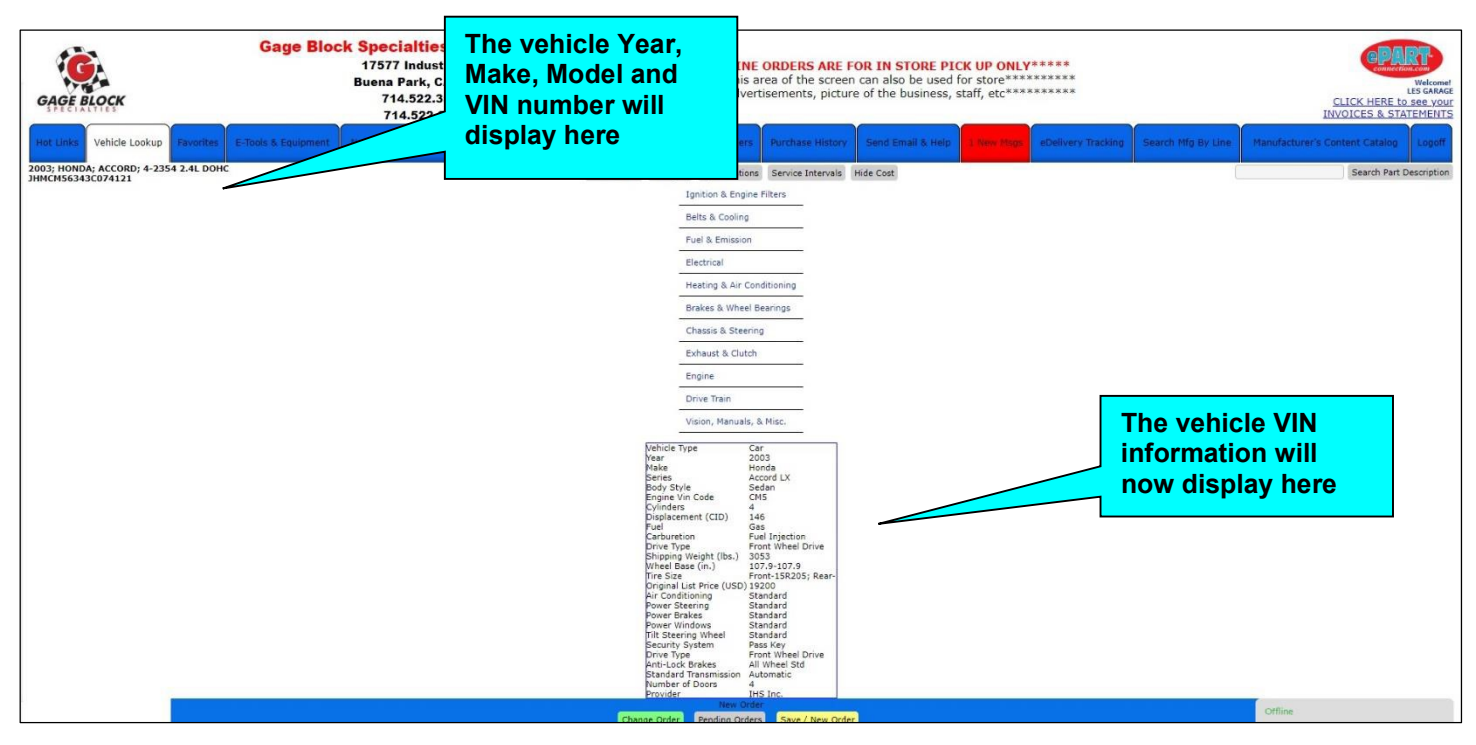

• The customer can now proceed with his catalog lookup based off the vehicle information.

## **Sales Reports**

Shows your store's sales, along with the Plate to VIN (PTV) transactions and fees that have gone through ePartConnection. Selection can be either for an individual store or a multi-store (if billing account is the same).

• When logged into your *ePartConnection Setup* web page, click on the *Sales Reports* tab displayed on the left side of the screen as shown:

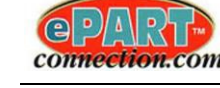

| ePart Connectior                | - Parts Store Setup - StoreId: ROYSTEST3    | - roystest3                                                                                                    |
|---------------------------------|---------------------------------------------|----------------------------------------------------------------------------------------------------|
| Logoff                          | Company information                         |                                                                                                    |
| General                         |                                             |                                                                                                    |
| Store Name<br>and Address       | Store Banner                                | Gage Block Specialties Inc Staging                                                                                                    |
| Manage<br>Logo                  |                                             | 17577 Industry Way                                                                                                    |
| Manage Users / Roles            |                                             | Duena Fark, CA 90021<br>714 522 3551                                                                                                    |
| Customer Options /<br>Favorites |                                             | 714.522.3565                                                                                                    |
| ePartConnection                 | HTML for Store Banner                       | <pre><pre>co align="center" style="text-align:center"&gt; </pre></pre>                                                                                                    |
| Promotions                      |                                             | (b)                                                                                                    |
| ePart labs                      | BannerAd                                    | *****ONLINE ORDERS ARE FOR IN STORE PICK UP ONLY*****                                                                                                    |
| ePart Mobile Tabs               |                                             | ******This area of the screen can also be used for store*******                                                                                                    |
| Options                         |                                             | ******advertisements, picture of the business, staff, etc********                                                                                                    |
| Manage<br>MCL                   |                                             |                                                                                                    |
| Catalog<br>Manufacturer         |                                             |                                                                                                    |
| Names                           | HTML for banner ad                          | <font size="4"><b><font color="ROYAL 🗘&lt;/th&gt;&lt;/tr&gt;&lt;tr&gt;&lt;th&gt;Catalog&lt;br&gt;Part Number&lt;/th&gt;&lt;th&gt;&lt;/th&gt;&lt;th&gt;BLUE">*****ONLINE ORDERS ARE FOR IN STORE</font></b></font> |
| Prefix/Suffix                   | Web Site Address                            | (Optional)                                                                                                    |
| Non Catalog<br>Part Categories  | Theme Settings                              | ales Reports                                                                                                    |
| Manage Hot Links                | (Example: #DFEFFF, Leave bl                 | ePart Menu Bar Color                                                                                                    |
| ePart<br>Messages               | ePartCon                                    | nection Sales                                                                                                    |
| ePart                           | Details                                     |                                                                                                    |
| Discounts                       |                                             |                                                                                                    |
| Sales<br>Reports                |                                             | #004000                                                                                                    |
| Open Order                      | (Example: #DFEFFF, Leave blank for default) | ePart Bottom Bar Color Offline                                                                                                    |

• You can choose to display your Sales Report details based off of the Autologue ePartConnection Billing Dates (ie MM/25/YY), End of Month Dates (MM/31/YY), or Customer Dates, by selecting a Start Date and End Date. Then select either "Display Store Summary Report" or Display "Multi-Store Summary Report" (if billing account is the same).

|                                            | Autologue Billing Dates<br>Select Billing Period End Date •<br>End of Month Dates<br>Select End of Month Date • | Select Sales Details by<br>either "Autologue<br>Billing Dates", "End of<br>Month Dates" or a<br>"Custom Date Range" |
|--------------------------------------------|----------------------------------------------------------------------------------------------------|----------------------------------------------------------------------------------------------------|
|                                            | Start Date<br>8/26/2019                                                                                         |                                                                                                    |
|                                            | 9/25/2019                                                                                                    |                                                                                                    |
| Click on either                            | Display Store Summary Report                                                                                    |                                                                                                    |
| "Display Store                             | Display Multi-Store Summary Report                                                                              |                                                                                                    |
| Summary Report" or                         | Partfulfillment Summary Report                                                                                  |                                                                                                    |
| "Display Multi-Store<br>Summary Report" to | Lost Sales Report                                                                                               |                                                                                                    |

• Your Stores ePartConnection Sales details will be displayed based off your report selection. At a quick glance, you can view Catalog Sales, Stock Sales, Total Sales, Connects, Labor, Plate to VIN (PTV) Transactions, PTV Rate, and the PTV Charges, by Customer Number and Name.

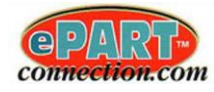

| lumber            | 💵 stomer Name 🗍     | Catalog Sale | es Stock Sales | Total Sales | Connects | ↓T Labor ↓T | PTV Transactions                  | PTV Rate                | PTV Charges | 11     |  |
|-------------------|---------------------|--------------|----------------|-------------|----------|-------------|-----------------------------------|-------------------------|-------------|--------|--|
|                   |                     | Click or     | n "Print" to   |             | 0        | 0           | 1                                 | 0.01                    | 0.01        | Select |  |
| 249               |                     | print th     | e details to   |             | 1        | 0           | 0                                 | 0                       | 0           | Select |  |
| 250               | AMERICAN ACRYLIC    | yourri       | inter.         | 6           | 122      | 0           | 1                                 | 0.01                    | 0.01        | Select |  |
| 251               | CERTIFIED APPLIANCE | 0.00         | 1.53           | 1.53        | 4        | 1           | 0                                 | 0                       | 0           | Select |  |
| 299<br>otal Sales | GOODYEAR ANAHEIM    | 0.00         | 0.00           | 0.00        | 0        | 1           | <sup>0</sup> All Plate<br>transac | e to VIN (<br>tions and | PTV)<br>d   | Select |  |